## 令和3年度 沖縄県保健医療福祉事業団 職員採用試験 WEB 申込方法マニュアル

①沖縄県保健医療福祉事業団ホームページ内の、新着情報/採用情報ページより WEB 申込画面をクリックする。もしくは、下記 URL から申込サイトへ。(Google Chrome 推奨)

https://secure.bsmrt.biz/kenkou-island/u/job.php

※Google Chrome の利用を推奨しており、推奨環境を利用しないと画面展開等がスムーズにいかない場合があります。

②現在募集中の試験一覧が表示されますので、「一般事務職」試験をクリック。

|             |       |                                                          | and the Ser |
|-------------|-------|----------------------------------------------------------|-------------|
|             |       | 試験一覧                                                     |             |
|             |       | 令和3年度職員募集                                                |             |
|             |       | 令和3年度職員募集                                                |             |
| 試験名         | 試験区分  | 受付期間                                                     |             |
| 令和3年度職員採用試験 | 一般事務職 | 021年(令和3)10月26日(火)00時00分 から 2021年(令和3)11月15日(月)23時59分 まで |             |

③職務内容・受験資格等を確認し、エントリーする。

|      |                                                                         | 71A-94 |
|------|-------------------------------------------------------------------------|--------|
|      | 試験詳細                                                                    |        |
|      | 令和3年度職員募集                                                               |        |
|      | 令和3年度職員採用試験 一般事務職                                                       |        |
| 職務内容 | 当事業団において、総務・財務・経理に関する業務、事業企画・広報等に関する業務、<br>当事業団が実施する事業に関する事務に従事する。      |        |
| 受験資格 | 学校教育法による大学(大学院修士課程を含む。短期大学を除く。)を平成31年3月から<br>令和4年3月までに卒業した者、または卒業見込みの者。 |        |
| 受付期間 | 2021年 (令和3) 10月26日 (火) 00時00分 から 2021年 (令和3) 11月15日 (月) 23時59分 まで       |        |
|      | 27+1-                                                                   |        |

## ④利用規約を確認する。

|   | 情報を保管します。                                                       |
|---|-----------------------------------------------------------------|
|   | ・公益財団法人沖縄県保健医療福祉事業団は前述の保管期間中に行う人材採用において応募者からの事前の申し出がない限り、応募者の採用 |
|   | の可能性を再検討し、応募者が当初に登録した職種とは別の職種への登録を薦めることがあります。                   |
|   | Q 初定個人情報保護研体の夕飯及び 芋牛の軽油の由中生                                     |
|   | 3. 80と回入日本はなな山中の七竹次の、日日のかんのナロル<br>公益は四六月本はなな山宇の七竹次の、日日のかんのナロル   |
|   | 〒901-2112 沖縄県浦添市沢岻2-23-1                                        |
|   | 電話番号:098-879-6311                                               |
|   |                                                                 |
|   | 10. 連絡先                                                         |
|   | 個人情報の取り扱いについてのご連絡は、以下メールアドレス宛に電子メールでご連絡ください。                    |
|   | お問合せメールアドレス info@kenkou-island.or.jp                            |
|   | 公益財団法人沖縄県保健医療福祉事業団                                              |
|   | 〒901-2112 沖縄県浦添市沢岻2-23-1                                        |
| _ |                                                                 |
|   |                                                                 |
|   |                                                                 |
|   | 回意する 回意しない                                                      |

⑤氏名・フリガナ・メールアドレス・パスワードを入力したら登録する。

- メールアドレス宛に確認メールが届くので、利用しやすいメールアドレスを使用してください。
- ※不明なメールアドレスを受信拒否設定している場合は一旦解除していただくようお願いします。
  - ドメイン指定等の受信制限をされている場合は、「kenkou-island.or.jp」、「bsmrt.biz」

のドメインから送付されるメールを受信できるように設定をお願いします。

- ※設定するパスワードはマイページに入るために使用するので、忘れないよう必ず控えておいてくだ さい。
- ※この登録は本登録ではないので注意してください。この段階では申込は完了していません。

|                    | 一般事務職                                                        |                                                  |  |
|--------------------|--------------------------------------------------------------|--------------------------------------------------|--|
|                    | 姓健康                                                          | 名<br>太郎                                          |  |
|                    | セイ<br>ケンコウ                                                   | メイ<br>タロウ                                        |  |
|                    | メールアドレス<br>info@kenkou-island.or.jp                          |                                                  |  |
|                    | ログインIDは自動発行され、入力メ<br>メールアドレス(敏感)<br>info@kenkou-island.or.jp | ールアドレスに送信されます。                                   |  |
|                    | 常該当号<br>098 <sup>-</sup> 87                                  | 9 6311                                           |  |
|                    | 電話番号、映客電話番号のどちらか<br>携帯電話番号 -                                 | を登録してください。<br>-                                  |  |
| <mark>‰ ₩∩Ở</mark> | ↓ <i>/</i>                                                   | 仮登録後                                             |  |
|                    |                                                              | NOMA総研様用 5<br>一般事務職                              |  |
|                    | 本登録は、まだ完了し                                                   | っておりません。                                         |  |
|                    | 入力されたメールアドレ<br>確認メールに記載されて<br>本登録を完了してくださ                    | スに姫郎メールを送信しました。<br>いるURLにアクセスし、必要項目を入力のうえ、<br>い。 |  |

⑥登録したメールアドレス宛に「沖縄県保健医療福祉事業団」より ID とマイページ URL が送信されます。 その URL からサイトへ入り、⑤で登録したパスワードを入力してログインしてください。

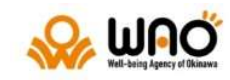

| ログインID |                |   |
|--------|----------------|---|
| パスワード  |                |   |
|        |                | 0 |
| J      | (スワードを忘れた方はこちら |   |
|        | ロダイン           |   |

⑦オレンジ色のエントリーボタンからエントリー画面へ

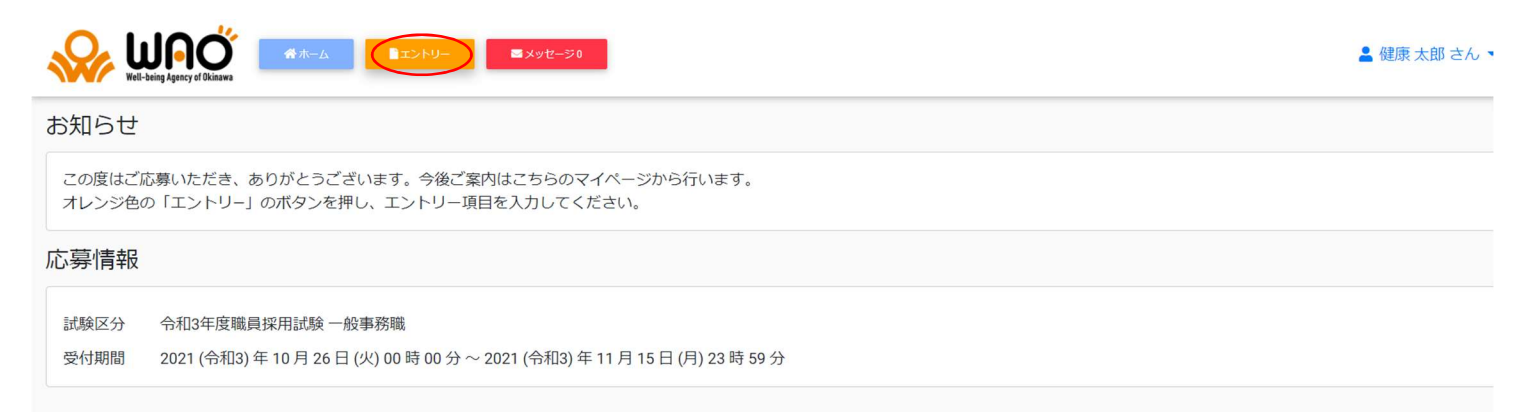

⑧エントリー画面より必要事項(住所、電話番号、学歴等)を入力してください。顔写真の添付も必須になります。ファイルサイズやファイル形式に決まりがありますので、よく確認してください。入力内容を確認してエラーメッセージが出なければエントリーとなります。エラーが出た場合は、エラー項目の入力・修正をお願いします。

| 個人情報      |                  |                     |
|-----------|------------------|---------------------|
| * 氏名 漢字   | 姓<br>健康          | 名<br>太郎             |
| * 氏名 フリガナ | セイ<br>ケンコウ       | メイ<br>タロウ<br>(全角力ナ) |
| 性別        | ● 男性 O 女性        |                     |
| * 生年月日    | 1998年(平成10) • 1月 | • 18 •              |
| 連絡先       |                  |                     |
|           | 郵便番号<br>901-2112 | 1敏入力                |

⑨下記のように「エントリーを受付けました。」と出たら受付終了です。

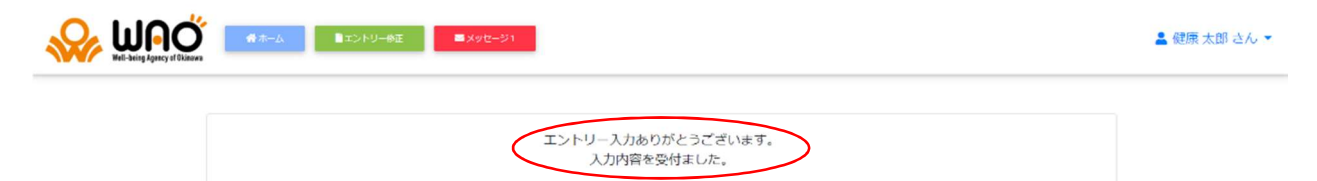